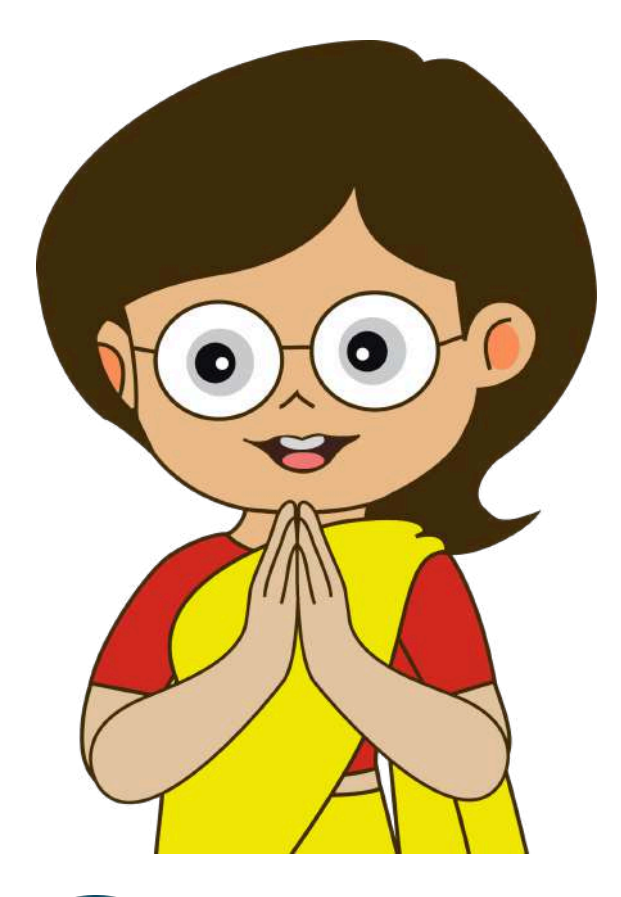

## **Solution Fresh Complaint Filing Tutorial**

Designed and maintained by National Informatics Centre

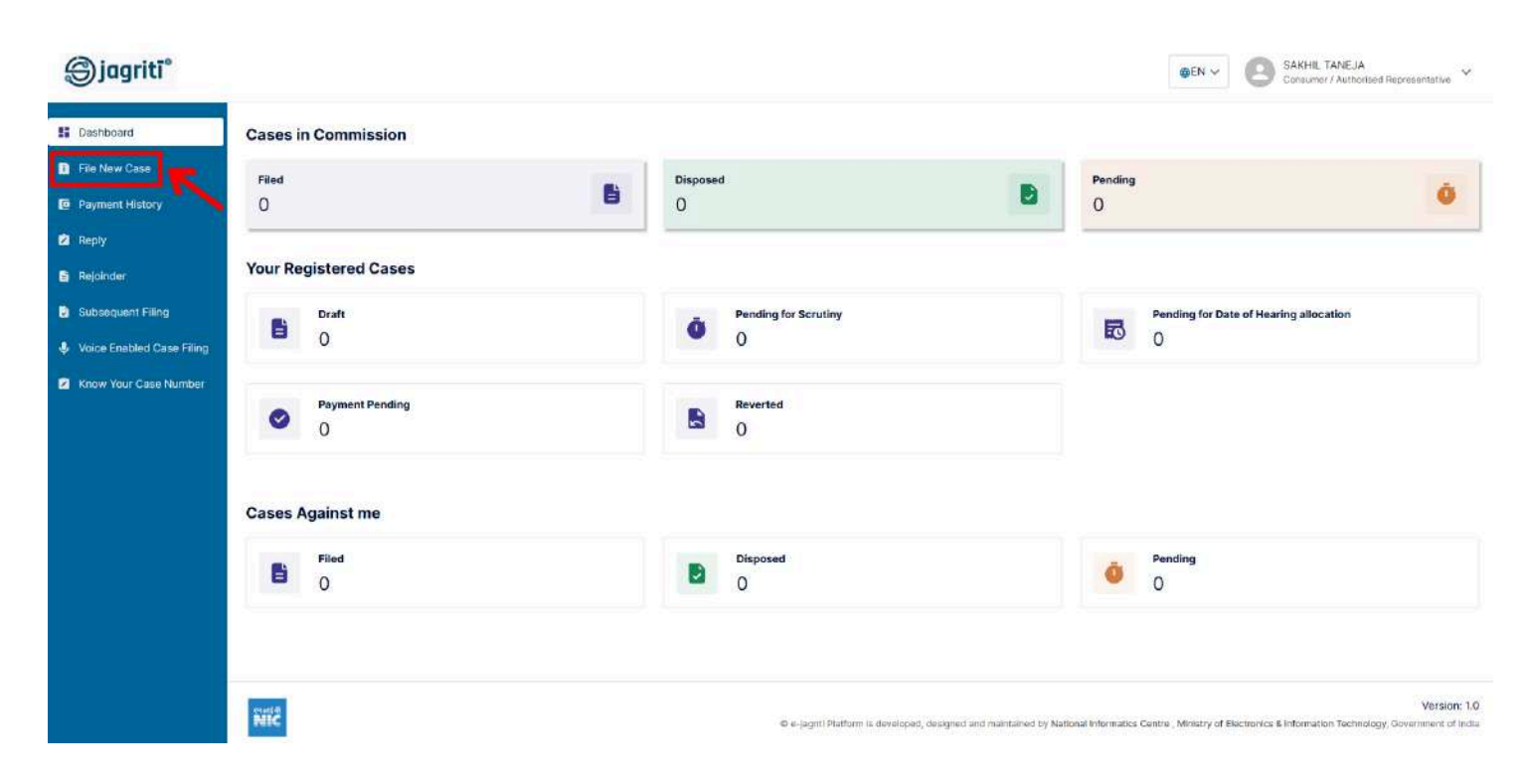

Step 1: Navigate to the dashboard and select "File New Case" from the left menu.

Step 2: Kindly choose "Consumer Complaint" from the list of case types in the selection menu.

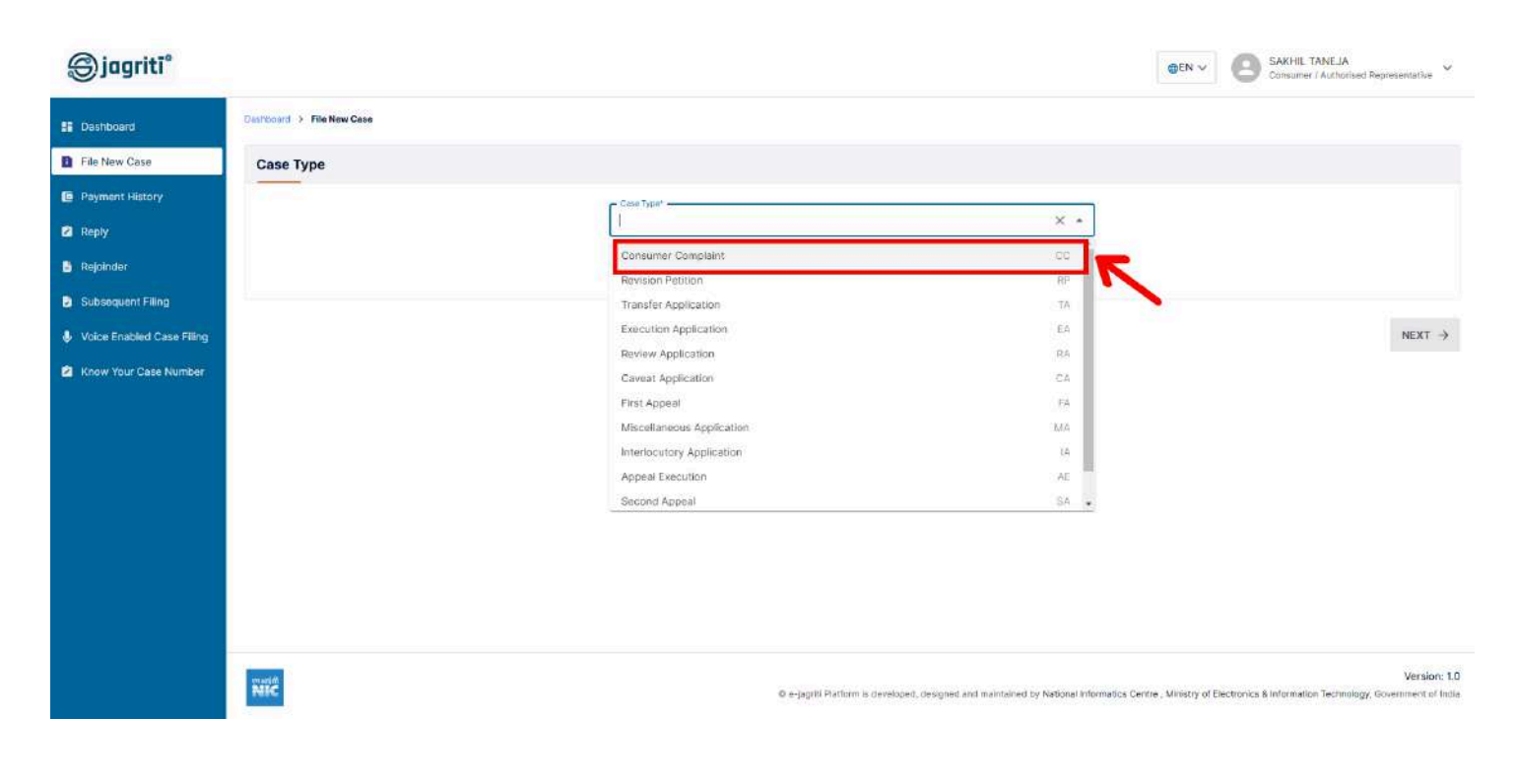

**Step 3:** Upon selecting **"Consumer Complaint"**, a list of required documents and the applicable fee structure will be displayed for review. Proceed by clicking **"Next button"**.

| B Dashboard             |                                                                                                    | Const                                                                                                    | <sup>ypa*</sup><br>umer Complaint                                                                                                    |                                                                                                    | *                                                                                                    |                                      |
|-------------------------|----------------------------------------------------------------------------------------------------|----------------------------------------------------------------------------------------------------|----------------------------------------------------------------------------------------------------|----------------------------------------------------------------------------------------------------|----------------------------------------------------------------------------------------------------|--------------------------------------|
|                         |                                                                                                    | We may<br>The foil<br>> Inde<br>> Prof<br>> Sym<br>> Men<br>> Con                                                                                                    | vuse a link for practice direction/filing proforma and other<br>owing documents are required to file in "Consumer Complete<br>ex<br>forma for Filing Consumer Complaint<br>opsis with List of Dates and Events<br>no of Parties<br>sumer Complete<br>sumer Complete | fiing details.<br>aint*                                                                                                    |                                                                                                    |                                      |
| Know Your Case Number   |                                                                                                    | 2HUU                                                                                                    | Annexures / Documents                                                                                                    | 100 C 100 C |                                                                                                    |                                      |
| 2 Know Yeur Case Number | Fee Structure for the value of the goods or                                                                                                    | > Add<br>> Vaki                                                                                                    | (Annexures ) Documents<br>(Application (IA)<br>alatnama<br>Consideration under Consumer Protection /                                                                                                    | Act, 2019                                                                                                    |                                                                                                    | ^                                    |
| 2 Know Your Case Number | Fee Structure for the value of the goods or<br>DCDRC                                                                                                    | > Add<br>> Vak                                                                                                    | Annexures / Documents<br>(Application (IA)<br>alatnama<br>Consideration under Consumer Protection (<br>SCDRC                                                                                                    | Act, 2019                                                                                                    | NCDRC                                                                                                    | ^                                    |
| Know Your Case Number   | Fee Structure for the value of the goods or<br>DCDRC<br>Upto ? Five Lakh                                                                                                    | <ul> <li>Aud</li> <li>Add</li> <li>Vako</li> </ul>                                                                                                    | Annexures / Documents<br>(Application (IA)<br>alatnama<br>Consideration under Consumer Protection (<br>SCDRC<br>Above 7 Fifty Lakit and Upto 7 One Crore                                                                                                    | Act, 2019<br>₹ 2000                                                                                                    | NCDRC<br>Above ₹ Two Crore and Upto ₹ Four Crore                                                                                                    | ₹3000                                |
| Know Your Case Number   | Fee Structure for the value of the goods or<br>DCDRC<br>Upto ? Five Lakh<br>Above ? Five Lakh and Upto ? Ten Lakh                                                                                         | <ul> <li>Add</li> <li>Vako</li> <li>Vako</li> <li></li></ul> | Annew(res / Documents<br>(Application (IA)<br>attitume<br>Consideration under Consumer Protection /<br>SCDRC<br>Above 7 Efity Lakit and Upto 7 One Crore<br>Above 7 One Crore and Upto 7 Two Crore                                                                  | Act, 2019<br># 2000<br># 2500                                                                                                    | NCDRC<br>Above ₹ Two Crore and Upto ₹ Four Crore<br>Above ₹ Four Crore and Upto ₹ Six Crore                                                                                       | ₹ 3000<br>₹ 4000                     |
| Know Your Case Number   | Fee Structure for the value of the goods or<br>DCDRC<br>Upto ? Five Lakh<br>Above ? Five Lakh and Upto ? Ten Lakh<br>Above ? Ten Lakh and Upto ? Twenty Lakh                                              | <ul> <li>Add</li> <li>Vako</li> <li>Vako</li> <li>Vako</li> <li>Vako</li> <li>T services paid as</li> <li>T o</li> <li>T 200</li> <li>T 400</li> </ul>                                                                                                    | Annewires / Documents<br>(Application (IA)<br>adstrumme<br>Consideration under Consumer Protection /<br>SCDRC<br>Above ₹ Fifty Lakit and Upto ₹ One Crore<br>Above ₹ One Crore and Upto ₹ Two Crore                                                                 | Act, 2019<br>₹ 2000<br>₹ 2500                                                                                                    | NCDRC<br>Above ₹ Two Crore and Upto ₹ Four Crore<br>Above ₹ Four Crore and Upto ₹ Six Crore<br>Above ₹ Six Crore and Upto ₹ Eight Crore                                           | ₹ 3000<br>₹ 4000<br>₹ 5000           |
| 2 Know Your Case Number | Fee Structure for the value of the goods or<br>DCDRC<br>Upto ? Five Lakh<br>Above ? Five Lakh and Upto ? Ten Lakh<br>Above ? Ten Lakh and Upto ? Twenty Lakh<br>Above ? Twenty Lakh and Upto ? Fifty Lakh | ₹ 0                                                                                                    | Annew(res / Documents<br>( Application (IA)<br>adstrumma<br>Consideration under Consumer Protection /<br>SCDRC<br>Above ₹ Fifty Lakit and Upto ₹ One Crore<br>Above ₹ One Crore and Upto ₹ Two Crore                                                                | Act, 2019<br>₹ 2000<br>₹ 2500                                                                                                    | NCDRC<br>Above ₹ Two Crore and Upto ₹ Four Crore<br>Above ₹ Four Crore and Upto ₹ Six Crore<br>Above ₹ Six Crore and Upto ₹ Sight Crore<br>Above ₹ Sis Crore and Upto ₹ Ten Crore | ₹ 3000<br>₹ 4000<br>₹ 5000<br>₹ 6000 |

**Step 4:** In the first step of case filing, enter the amount paid for the service, claim amount, date of cause of action, state, district, case category, and subcategory, then click **"Next"** to proceed.

| Dashboard                 | Dashboard > File New Case                                                   |                              |                           |                                        |                              |                             |
|---------------------------|-----------------------------------------------------------------------------|------------------------------|---------------------------|----------------------------------------|------------------------------|-----------------------------|
| File New Case             | 0                                                                           | 2                            | 3                         |                                        | 5                            | 6                           |
| Payment History           | Case Details                                                                | Complainant / Opposite Party | Additional Complainant    | Additional Opposite Party              | Document Upload              | Final Submission & Checkout |
| Reply                     | Case Details                                                                |                              |                           |                                        |                              |                             |
| Rejoinder                 |                                                                             |                              |                           |                                        |                              |                             |
| Subsequent Filing         | Pakt as consideration*<br>20,00,000                                         |                              |                           | 25,00,000                              |                              |                             |
| Voice Enabled Case Filing | Your case will be submitted to DODRC<br>Enter number value that you've pair | d fot service                |                           | Define your exect claim amount in numb | 675.                         |                             |
| Know Your Case Number     | Twenty Lakh Ruppes                                                          |                              |                           | Twenty Five Lakh Rupees                |                              |                             |
|                           | Date of Cause of Action                                                     |                              | State of Cause of Action* |                                        | District of Cause of Action* |                             |
|                           | 03/01/2025                                                                  |                              | UTTAR PRADESH             | *                                      | GAUTAM BUDDHA NAGAR          |                             |
|                           | Case Category*                                                              |                              | Sub Category*             |                                        | - Sub Sub Category           |                             |
|                           | E-COMMERCE                                                                  | *                            | AMAZON                    | *                                      | PAYMENT ISSUE                | ×                           |
|                           |                                                                             |                              |                           |                                        |                              |                             |

**Step 5 :** In the second step of case filing, enter the Complainant and Opposite Party details. Select if applicable: Senior Citizen, Widow, Differently Abled, or Serious Ailments, and choose the address type (Present, Permanent, or Business). Then add the advocate from the list and click **"Next"** to proceed.

| Dashboard > File New Case                                                                                                    |                                                                                                    |                                                            |                           |                                    |                                           |                          |
|----------------------------------------------------------------------------------------------------|----------------------------------------------------------------------------------------------------|------------------------------------------------------------|---------------------------|------------------------------------|-------------------------------------------|--------------------------|
|                                                                                                    | - 2                                                                                                    | 3                                                          | 4                         |                                    | 5                                         | 6                        |
| Case Details Co                                                                                                    | omplainant / Opposite Party                                                                                                    | Additional Complainant                                     | Additional Opposite Party | Documen                            | nt Upload                                 | Final Submission & Check |
| I am Complainant     O I am Authorized Reg                                                                                                    | presentative                                                                                                    |                                                            |                           |                                    |                                           |                          |
| Complainant Dataile                                                                                                    |                                                                                                    |                                                            |                           |                                    |                                           |                          |
|                                                                                                    |                                                                                                    |                                                            |                           |                                    |                                           |                          |
| SAKHIL TANEJA                                                                                                    | Relation                                                                                                    | 3 <b>4</b> )                                               | Rélative Name             |                                    | 788893XXXX                                |                          |
|                                                                                                    |                                                                                                    |                                                            |                           |                                    |                                           |                          |
| PRADYCHA, XXXXXX @GMAIL.COM                                                                                                    |                                                                                                    |                                                            |                           |                                    |                                           |                          |
| Senior Citizen Widow I                                                                                                    | Differently Abled Seriou                                                                                                    | is Aliments                                                |                           |                                    |                                           |                          |
| Address 1 🔲 NRI                                                                                                    |                                                                                                    |                                                            |                           |                                    |                                           |                          |
| Access Type*<br>PERMANENT                                                                                                    | 4                                                                                                    | House No ,Door No /Building/Flat<br>H NO 45                |                           | Block/Street,Monate/S<br>SECTOR 16 | Sector                                    |                          |
| 1 Densiderato                                                                                                    |                                                                                                    |                                                            |                           |                                    |                                           |                          |
| ATTA MARKET                                                                                                    |                                                                                                    | INDIA                                                      |                           | 201301                             |                                           |                          |
| in the second second se | 32227                                                                                                    |                                                            |                           |                                    |                                           |                          |
| UTTAR PRADESH                                                                                                    | + GAUTAM BUDE                                                                                                    | DHA NAGAR -                                                | NOIDA H.O                 | *                                  | Police Station                            |                          |
| Advocate Details                                                                                                    | r                                                                                                    |                                                            |                           |                                    |                                           | ADD ADVOCA               |
| Advocate Details  Please add advocate to proceed further                                                                                                    | r                                                                                                    |                                                            |                           |                                    |                                           | ADD ADVOCA               |
| Advocate Details  Please add advocate to proceed further                                                                                                    | ¢                                                                                                    |                                                            |                           |                                    |                                           | ADD ADVOCA               |
| Advocate Details  Please add advocate to proceed further Opposite Party Details                                                                                                    | t.                                                                                                    |                                                            |                           |                                    |                                           | ADD ADVOCA               |
| Advocate Details  Please add advocate to proceed further  Opposite Party Details  Name*                                                                                                    | r<br>Relation                                                                                                    | ~                                                          | Relative Name.            |                                    | Mobile Number                             | ADD ADVOCA               |
| Advocate Details  Please add advocate to proceed further  Opposite Party Details  Name*                                                                                                    | r<br>Relation                                                                                                    |                                                            | Relative Name.            |                                    | Mobile Number                             | ADD ADVOCA               |
| Advocate Details  Advocate Details  Please add advocate to proceed further  Opposite Party Details  Narno*  Email                                                                                                    | f<br>Relation                                                                                                    | ~                                                          | Relative Name             |                                    | Mobile Number                             | ADD ADVQC                |
| Advocate Details  Please add advocate to proceed further  Opposite Party Details  Name*  Email                                                                                                    | e<br>Relation                                                                                                    |                                                            | Relative Name             |                                    | Mobile Number                             | ADD ADVOCA               |
| Advocate Details  Advocate Details  Please add advocate to proceed further  Opposite Party Details  Name*  Email  Senior Citizen  Videw  C                                                                                                    | f<br>Relation                                                                                                    | s Aliments                                                 | Relative Name             |                                    | Mobile Number                             | ADD ADVOCA               |
| Advocate Details  Advocate Details  Please add advocate to proceed further  Opposite Party Details  Nams*  Email  Senior Citizen Videw  Address 1 NRI                                                                                                    | r<br>Relation                                                                                                    | is Aliments                                                | Relative Name.            |                                    | Mobile Number                             | ADD ADVQCA               |
| Advocate Details  Advocate Details  Please add advocate to proceed further  Opposite Party Details  Name*  Email  Senior Citizen Videw C  Address 1 NRI  Address Tone*                                                                                                    | r<br>Relation                                                                                                    | is Aliments                                                | Relative Name.            | Bock/Street/Math                   | Mobile Number                             | ADD ADVOCA               |
| Advocate Details  Advocate Details  Please add advocate to proceed further  Opposite Party Details  Name*  Email  Senior Citizen Vidow C Address 1 NR Address Type*                                                                                                    | f<br>Relation                                                                                                    | is Aliments<br>House No./Door No./Building/Flat            | Relative Name             | Block/Street/Moh                   | Mobile Number                             | ADD ADVOCA               |
| Advocate Details  Advocate Details  Please add advocate to proceed further  Opposite Party Details  Name*  Email  Senior Citizen Videw  Address 1 NRd  Address Type*  Landmark/Locality                                                                                                    | f<br>Relation                                                                                                    | is Aliments<br>House No./Door No./Building/Flat<br>Datasy  | Relative Name             | Block/Street/Moh                   | Mobile Number                             |                          |
| Advocate Details  Advocate Details  Please add advocate to proceed further  Opposite Party Details  Karne*  Email  Senior Citizen Widow  Address 1 NRI  Address 1 NRI  Lindmark/Locality                                                                                                    | c<br>Relation<br>Differently Abled                                                                                                    | is Aliments House No./Door No./Building/Flat Courty* INDIA | Relative Name             | Block/Street/Moh                   | Mobile Number                             |                          |
| Advocate Details  Advocate Details  Please add advocate to proceed further  Opposite Party Details  Name*  Email  Senior Citizen  Midow  Address 1  NRI  Address 1 NRI  Landmark/Locality  State*                                                                                                    |                                                                                                    | is Aliments House No./Doot No./Building/Flat Coutty* INDIA | Relative Name             | Block/Street/Moh                   | Mobile Number<br>Nalla/Soctor             | ADD ADVQCA               |
| Advocate Details  Advocate Details  Please add advocate to proceed further  Opposite Party Details  Name*  Email  Senior Chizen  Address 1 NRI  Address 1 NRI  Address 1 NRI  State*                                                                                                    |                                                                                                    | IS Aliments House No./Door No./Building/Flat Courry INDIA  | Relative Name:            | Block/Street/Moh                   | Mobile Number                             |                          |
| Advocate Details  Advocate Details  Please add advocate to proceed further  Opposite Party Details  Name*  Email  Senior Citizen Videow Address 1 NRI Address 1 NRI Address 1 NRI Address 1 State*  + ALSO AT ADD ADDRESS                                                                                                    |                                                                                                    | IS Aliments House No./Door No./Building/Plat Courry INDIA  | Relative Name.            | Block/Street/Moh                   | Mobile Number                             |                          |
| Advocate Details  Advocate Details  Please add advocate to proceed further  Opposite Party Details  Name*  Email  Senior Citizen Vindow Address 1 NRI Address 1 NRI Address Type* Landmark/Locality State*  + Also AT ADD ADDRESS                                                                                                    | f Relation Differently Abled Ulfformuly Ulfformuly Ulff | is Aliments House No./Door No./Building/Flat Courses NDIA  | Relative Name.            | Block/Street/Moh<br>Pin Code*      | Mobile Number Nalla/Sector Police Station |                          |

**Step 6:** In the third step of case filing, enter the Additional and Proforma Complainants' details and add the advocate from the list, then click **"Next"** to proceed.

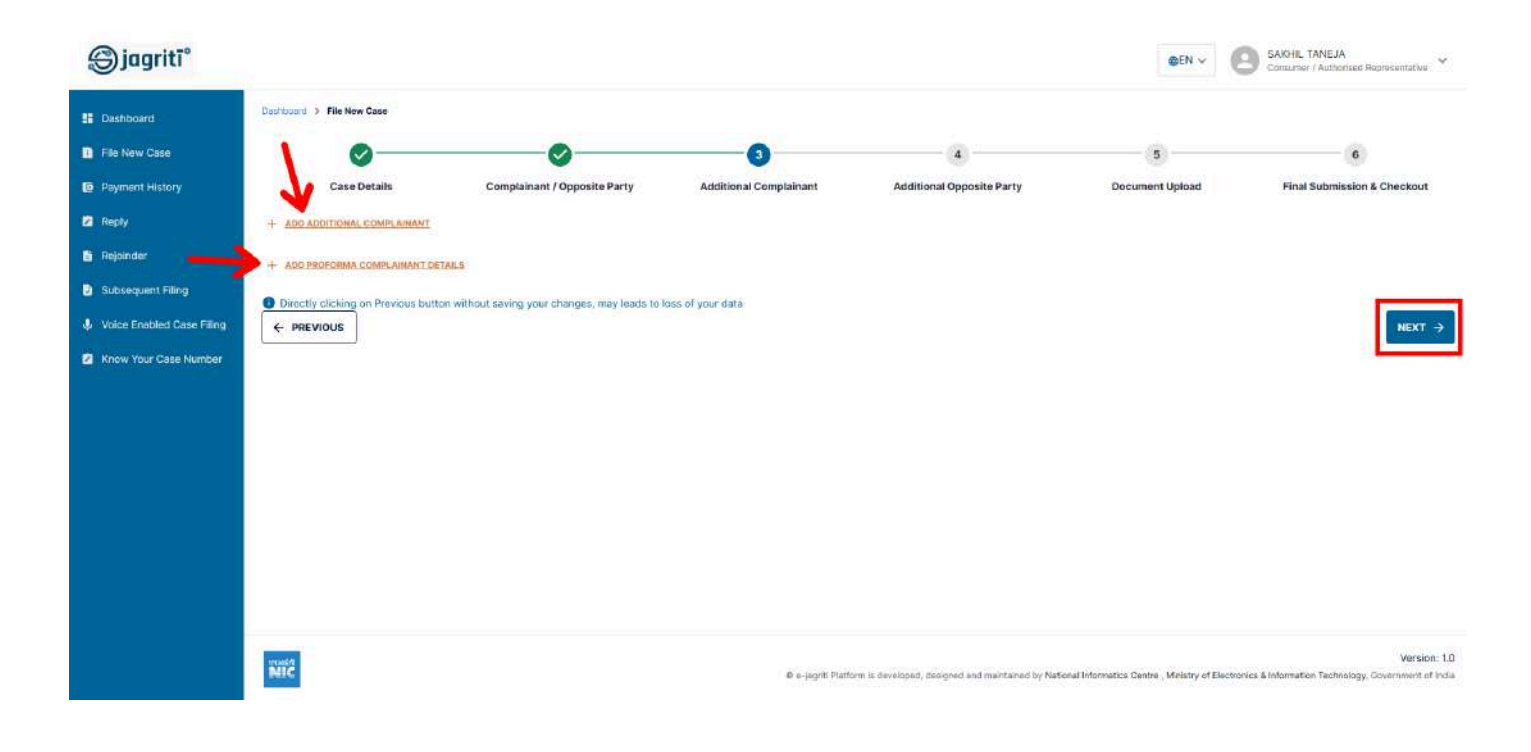

| entroperty > File New Case                                                                     |                                  |                                                                                                    |                     |                 |           |
|------------------------------------------------------------------------------------------------|----------------------------------|----------------------------------------------------------------------------------------------------|---------------------|-----------------|-----------|
| 00                                                                                             | 0                                |                                                                                                    |                     | 5               |           |
| Case Details Complainant / Opposite Party                                                      | Additional Complainar            | Additional Opposite Pa                                                                                                    | rty Docum           | lent Upload     | Final Sub |
| Additional Complainant Details                                                                 |                                  |                                                                                                    |                     |                 |           |
| Numu* Ristion                                                                                  |                                  | + Relative Name                                                                                                    |                     | Mobile Number*  |           |
| Brail                                                                                          |                                  |                                                                                                    |                     |                 |           |
| Senior Citizes: Widow Differently Asled Senious Altretts                                       |                                  |                                                                                                    |                     |                 |           |
| Address 1 🔲 NRI                                                                                |                                  |                                                                                                    |                     |                 |           |
| Address Type*                                                                                  | • House No./Door No./Building/Fi | ar .                                                                                                    | Risck/Streek/Mohali | n/Gestur        |           |
| LandmertAmathy                                                                                 | "BiDtA                           |                                                                                                    | * Pin Cride*        |                 |           |
| State* * District*                                                                             |                                  | Post Office*                                                                                                    |                     | Police Station  |           |
| + ALLO AT ADD ADDRESS                                                                          |                                  |                                                                                                    |                     |                 |           |
| Advocate Details                                                                               |                                  |                                                                                                    |                     |                 |           |
|                                                                                                |                                  |                                                                                                    |                     |                 |           |
| <ul> <li>Prease and anyocane in proceed parman</li> </ul>                                      |                                  |                                                                                                    |                     |                 |           |
|                                                                                                |                                  |                                                                                                    |                     |                 |           |
| + AUD ADDITIONAL CONFLAIMMET                                                                   |                                  |                                                                                                    |                     |                 |           |
| Proforma Complainant Details                                                                   |                                  |                                                                                                    |                     |                 |           |
| Name* Beaton                                                                                   |                                  | • Beimen Name                                                                                                    |                     | Woofe Sumber*   |           |
| Imil                                                                                           |                                  |                                                                                                    |                     |                 |           |
| Semior Citizen 🔲 Widow 🔲 Differently Abled 🔲 Semious Alimenta                                  |                                  |                                                                                                    |                     |                 |           |
| Address 1 III                                                                                  |                                  |                                                                                                    |                     |                 |           |
| Address Type*                                                                                  | • House No./Door No./Building/Fi | and the second second se | Block/Street/Mohali | a/Sector        |           |
| LandnumLeoNty                                                                                  | INDIA                            |                                                                                                    | = Pin Code*         |                 |           |
| State* v                                                                                       |                                  | • Post Office*                                                                                                    |                     | Police Itlation |           |
| + ALSO AT ADD ADDRESS                                                                          |                                  |                                                                                                    |                     |                 |           |
| Advocate Details                                                                               |                                  |                                                                                                    |                     |                 |           |
|                                                                                                |                                  |                                                                                                    |                     |                 |           |
| Please add advocate to proceed further                                                         |                                  |                                                                                                    |                     |                 |           |
|                                                                                                |                                  |                                                                                                    |                     |                 |           |
| + ADD PROFOSMA COMPLANANT DETAILS                                                              |                                  |                                                                                                    |                     |                 |           |
|                                                                                                | ata                              |                                                                                                    |                     |                 |           |
| Directly clicking on Primious botton without saving your changes, may leads to loss of your da |                                  |                                                                                                    |                     |                 |           |
| Directly closing an Printips botton without saving your changes, may leads to loss of your as  |                                  |                                                                                                    |                     |                 |           |

**Step 7:** In the fourth step of case filing, enter the Additional and Proforma Opposite Parties' details, then click "Next" to proceed.

| Case Details                                                                                                    | Complainant / Opposite P        | Party          | Additional Complement                                | Additional Opposite Party | Docum              | 5<br>sent Upload          | 6<br>Final Submission & Check |
|----------------------------------------------------------------------------------------------------|---------------------------------|----------------|------------------------------------------------------|---------------------------|--------------------|---------------------------|-------------------------------|
| Additional Opposite Party Details                                                                                                    |                                 |                |                                                      |                           |                    |                           |                               |
| Nama*                                                                                                    | Reals                           | tion           | -                                                    | Relative Name             |                    | Mobile Number             |                               |
| trut                                                                                                    |                                 |                |                                                      |                           |                    |                           |                               |
| Senior Citizen 🔲 Wildow 🔲                                                                                                    | Differently Abled Serious Alter | neth           |                                                      |                           |                    |                           |                               |
| Address 1                                                                                                    |                                 |                |                                                      |                           |                    |                           |                               |
| Addimsa Type*                                                                                                    |                                 | 2              | House No./Door Ho./Building/Flat                     |                           | BioO/Strent/Monali | u/Sector                  |                               |
| LandmatiAncetty                                                                                                    |                                 |                | NDSA.                                                |                           | Pin Code*          |                           |                               |
| State*                                                                                                    | + Dotte                         | biot*          |                                                      | Post Office*              | *                  | Police Matters            |                               |
|                                                                                                    |                                 |                |                                                      |                           |                    |                           |                               |
| + ALSO AT ADD ACCHESS                                                                                                    |                                 |                |                                                      |                           |                    |                           |                               |
| + ALSO AT ADD ADDRESS<br>+ ADD ADDRESS APPOARTS PARTY                                                                                                    |                                 |                |                                                      |                           |                    |                           |                               |
| + ALTOATABLEPOSITE PARTY + ADD ADDITIONAL DEPOSITE PARTY Proforma Opposite Party Details                                                                                                    |                                 |                |                                                      |                           |                    |                           |                               |
| + ALDOAT ADD ADDRESS                                                                                                    | linter                          | hon            |                                                      | Schlipp Karry             |                    | Mebris Marriber           |                               |
| + ALSOAT ADD ADDRESS<br>+ ADD ADDRESSATE PARTY<br>Proforma Opposite Party Details<br>fame*<br>Imme                                                                                                    | listate                         | lon :          |                                                      | . Selden Herre            |                    | Mobile Mumber             |                               |
| + ALDOATABLE ADDRESS                                                                                                    | Sthererdy Abred 📄 Serious Adm   | hon ;          |                                                      | Seldium Marra             |                    | Mobile Mamber             |                               |
| + ALSOAT ADDE ADDESSA<br>+ SED ADDESSATE ADDESSATE PARTY<br>Proforma Opposite Party Details<br>Manue<br>Imme<br>Senior Obseen Widow<br>Address 1 N/W                                                                                                    | Elferencity Abled               | too .<br>ments |                                                      | (debijen Henn             |                    | Melsin Namther            |                               |
| + ALDOAT ADD ADDRESS + ADD ADDRESS ADDRESS ADD | Billeersty Abeel 📄 Serious Aile | ion<br>ments   | House No, Coort No, Bulking/Fail                     | Bettienkens               | BodyStreetMonMu    | Mohin famtue<br>(Bectar   |                               |
| + ALDOAT ADD ADDRESS  ADDRESS ADDRESS  | Bifferently Abled 📄 Serious Adm | ion<br>mets    | Huuse Ng 2001 Ho 28ulting Flat.                      |                           | Bujk/StreetMund/   | Mobile Namtuse<br>uSector |                               |
| + ALDOATABLE ADDRESS                                                                                                    | Differently Abled Genicon Alim  | ton<br>ments   | House No./Coor Ho./Building/Flat<br>Downy -<br>Jacob | Selection News            | BeckJStreetMohlu   | Mobile Number<br>USector  |                               |

**Step 8:** In the fifth step of case filing, upload the required documents i.e Index, Proforma, Synopsis, Memo of Parties, Notarised Affidavit and Vakalatnama.

Wherever Applicable upload Annexures(with appropriate title) or IA Application then click **"Next"** to proceed.

| Carboard P (              | lie New Case                          |                                           |                                                        |                 |                         |
|---------------------------|---------------------------------------|-------------------------------------------|--------------------------------------------------------|-----------------|-------------------------|
|                           | 0-0-                                  | <u></u>                                   | <u> </u>                                               | 6               | 6                       |
| 3                         | Case Details Complainant / Opp        | osite Party Additional Complainant        | Additional Opposite Party                              | Document Upload | Final Submission & Chec |
| Upload C                  | ase Documents                         |                                           |                                                        |                 |                         |
| Index*                    |                                       |                                           |                                                        |                 |                         |
| ling                      |                                       |                                           | .*                                                     |                 |                         |
| **                        |                                       | Drag and Drop Files Here or Click to uple | ad (pdf only).File size should not exceeds 25 MB       | 12              |                         |
|                           |                                       |                                           |                                                        |                 |                         |
| Added :                   | Passunderracing.pdf (14) K8)          |                                           |                                                        |                 |                         |
| Proforma fe               | r Filing Consumer Comptaint*          |                                           |                                                        |                 |                         |
|                           |                                       |                                           | t                                                      |                 |                         |
|                           |                                       | Drag and Drop raes Here or Click to up    | ad (pdf phly).He size should not exceeds 25 Mb         | k2.             |                         |
| Added :                   | PessUndertaking-pdf.pdf  144.20 KBF 🚳 |                                           |                                                        |                 |                         |
| Synopsis                  | th List of Dates and Events*          |                                           |                                                        |                 |                         |
| Contraction of the second |                                       |                                           |                                                        |                 |                         |
|                           |                                       | Drag and Drop Files Here or Click to uple | 1<br>ad todf only). File size should not exceeds 25 MB | 12              |                         |
|                           |                                       |                                           |                                                        |                 |                         |
| Added :                   | (green-sheet-new.pat (301,36 KB)      |                                           |                                                        |                 |                         |
| Memo of P                 | rties*                                |                                           |                                                        |                 |                         |
| 1                         |                                       |                                           |                                                        |                 |                         |
|                           |                                       | Drag and Drop Files Here or Click to uple | t.<br>ad (pdf only).File size should not exceeds 25 MB | i.              |                         |
|                           |                                       |                                           |                                                        |                 |                         |
| Added :                   | (PassUndertaking.pdf (1.41 KB)        |                                           |                                                        |                 |                         |
| Consumer                  | Complaint with Notarised affidavit*   |                                           |                                                        |                 |                         |
| for the second            |                                       |                                           |                                                        |                 |                         |
|                           |                                       | Drag and Drop Files Here or Click to upl  | 1 (pdf only).File size should not exceeds 25 MB        | k.              |                         |
|                           |                                       |                                           |                                                        |                 |                         |
| Added :                   | (PassUndertaking-pdf.pdf (144.20 KB)  |                                           |                                                        |                 |                         |
| Additio                   | nal Documents                         |                                           |                                                        |                 |                         |
|                           |                                       |                                           |                                                        |                 |                         |
| + AD                      | ANNERURES / DOCUMENTE                 |                                           |                                                        |                 |                         |
| IA Doc                    | iments                                |                                           |                                                        |                 |                         |
|                           | arm manuful)                          |                                           |                                                        |                 |                         |
|                           |                                       |                                           |                                                        |                 |                         |
| Vakalatnar                |                                       |                                           |                                                        |                 |                         |
|                           |                                       |                                           | £                                                      |                 |                         |
|                           |                                       | Drag and Drop Files Here or Click to upl  | ad (pdf only).File size should not exceeds 25 MB       | L               |                         |
| 1                         |                                       |                                           |                                                        |                 |                         |
|                           |                                       |                                           |                                                        |                 |                         |

Designed and maintained by National Informatics Centre

**Step 9 :** On the Final Submission page, select the commission name, tick the declaration checkbox, and click the **"Preview"** button.

| () jagritī°                                                                                                    |                                                                                                    |                                                   |                        |                                                   | ₩<br>Ø<br>ËN ₩                               | SAKHIL TANEJA<br>Consumer / Authorised Representative               |
|----------------------------------------------------------------------------------------------------|----------------------------------------------------------------------------------------------------|---------------------------------------------------|------------------------|---------------------------------------------------|----------------------------------------------|---------------------------------------------------------------------|
| <ul> <li>Bashboard</li> <li>File New Case</li> <li>Payment History</li> <li>Reply</li> <li>Reply</li> <li>Replyinder</li> <li>Subsequent Filing</li> <li>Voice Enabled Case Filing</li> <li>Know Your Case Number</li> </ul> | Cashboard () Fiel New Case<br>Case Details<br>Vour case will be filed in Di<br>Contralate<br>Chraziabad<br>Gautan Buddha Nagar<br>CAUTION: Once you finalize your<br>CAUTION: Once you finalize your<br>I I hereby declare that the informat<br>Directly clicking on Previous butto<br>C PREVIOUS | Complainant / Opposite Party<br>strict Commission | Additional Complainant | Additional Opposite Party                         | Document Upload                              | Ener Submission & Checkout                                          |
|                                                                                                    | Net C                                                                                                    |                                                   | © e-jagriti Pinti      | arm is developed, designed and maintained by Nati | onal informatics Centre , Ministry of Electr | Version: 1,0<br>onics & Information Technology, Government of India |

**Step 10 :** On the Preview page, review the details, edit any incorrect information by clicking " **Edit** ", and click "**Submit**" to complete the process.

| (Sjagriti"                |                                        |                                               | OEN      SARHIL TANEJA     Consumer / Authorised Representative                                                                                                    |
|---------------------------|----------------------------------------|-----------------------------------------------|----------------------------------------------------------------------------------------------------|
| E Dashboard               | Dashboart > File New Case              |                                               |                                                                                                    |
| File New Case             | Case Details                           |                                               | in the second second seco |
| D Payment History         | Filling Reference Number               | Chaim Consideration                           | Paid Consideration                                                                                                    |
| Reply                     | Date Df Cause                          | State Of Cause Of Action                      | District Of Cause Of Action                                                                                                    |
| Tiejainder                | 03-01-2025                             | UTTAR PRADESH                                 | GAUTAM BUDDHA NAGAR                                                                                                    |
| Subsequent Filing         | Case Category                          | Sub Category                                  | Sub Sub Category                                                                                                    |
| Voice Enabled Case Filing |                                        |                                               |                                                                                                    |
| Know Your Case Number     | Complainant Details                    |                                               | Ser.                                                                                                    |
|                           | Name                                   | Mobile Number                                 | Email                                                                                                    |
|                           | SAKHIL TANEJA                          | 7888933007                                    | PRADYCHANDEL1995@GMAIL.COM                                                                                                    |
|                           | Is Senior Citizen                      | is Widow                                      | Is Differently Abled                                                                                                    |
|                           | Serious Ailments                       | Handicapped                                   |                                                                                                    |
|                           | NO                                     | N/A                                           |                                                                                                    |
|                           | Address Type                           | House Number                                  | Street                                                                                                    |
|                           | PERMANENT                              | H NO 45                                       | SECTOR 18                                                                                                    |
|                           | Landmark<br>ATTA MARKET                | Pin Code<br>201301                            | State                                                                                                    |
|                           | District                               | Post Office                                   | Police Station                                                                                                    |
|                           | GAUTAM BUDDHA NAGAR                    | NOIDA H.O                                     | N/A                                                                                                    |
|                           | Country                                | Nri<br>NO                                     |                                                                                                    |
|                           | 112/4                                  |                                               |                                                                                                    |
|                           | Opposite Party Details                 |                                               | ant - Cont                                                                                                    |
|                           | Name                                   | Mobile Number                                 | Email                                                                                                    |
|                           | AMAZON                                 | N/A                                           | N/A                                                                                                    |
|                           | NO NO                                  | NO                                            | NO                                                                                                    |
|                           | Serious Ailments                       | Handicapped                                   |                                                                                                    |
|                           | NO                                     | N/A                                           |                                                                                                    |
|                           | Address Type                           | House Number                                  | Street                                                                                                    |
|                           | BUSINESS                               | N/A                                           | N/A                                                                                                    |
|                           | N/A                                    | 201009                                        | UTTAR PRADESH                                                                                                    |
|                           | District                               | Post Office                                   | Police Station                                                                                                    |
|                           | GHAZIABAD                              | ARYA NAGAR S.O (GHAZIABAD)                    | N/A                                                                                                    |
|                           | Country<br>INDIA                       | NO                                            |                                                                                                    |
|                           |                                        |                                               | <b>N</b> .                                                                                                    |
|                           | Document Details                       |                                               | © PREVEWALL / EDIT ~                                                                                                    |
|                           |                                        |                                               | = =                                                                                                    |
|                           | 1 index                                | 2 Proforma for Filing Consumer Complaint      | 3 Synopsis with List of Dates and Events                                                                                                    |
|                           | B                                      | 8                                             | 8                                                                                                    |
|                           | PassUndertaking_20250107_125413856.pdf | PassUndertaking-pdf_20250107_125413863.pdf    | green-sheet-new_20250107_125413872.pdf                                                                                                    |
|                           | 4 Memo of Parties                      | 5 Consumer Complaint with Notarised affidavit |                                                                                                    |
|                           | D                                      |                                               |                                                                                                    |
|                           | PassUndertaking.20250107.125413880.pdf | PassUndertaking-pdf_20250107,125413886.pdf    |                                                                                                    |
|                           | Final Submission & Checkout            |                                               |                                                                                                    |
|                           | Commission                             |                                               |                                                                                                    |
|                           | GHAZIABAD DISTRICT COMMISSION          |                                               | 4                                                                                                    |
|                           |                                        |                                               | FINAL SUBMIT                                                                                                    |
|                           |                                        |                                               |                                                                                                    |

**Step 11 :** Clicking the **"Final Submit"** button will trigger a pop-up asking, **"Are you sure you want to submit? You will not be able to edit the form after submission".** 

| 😁 📓 eringető Netkore Ministry of (                                                                                                    |                                                                                   |                                                                                                    |                                                                                        |                                                                  |
|----------------------------------------------------------------------------------------------------|-----------------------------------------------------------------------------------|----------------------------------------------------------------------------------------------------|----------------------------------------------------------------------------------------|------------------------------------------------------------------|
| e ) () (s ejegitigeni                                                                                                    | n/achrocatas/casa-Allierg/privilea                                                |                                                                                                    |                                                                                        | 🛧 🛍 hoogene 🕴                                                    |
| ©jagriti*                                                                                                    |                                                                                   |                                                                                                    |                                                                                        | ODE V O DEEMCHON V                                               |
| ·                                                                                                    | Document Details                                                                  |                                                                                                    |                                                                                        | an marker star of the o                                          |
| Berner and the second                                                                                                    |                                                                                   |                                                                                                    |                                                                                        |                                                                  |
| Instruct Henry      Instr     Instr      Instr | Endes<br>Comparison_Mean_2005001527036270.ppdf 2555150201370<br>A Manus of Period | 2 Profession Tel Filling Consumer Completent<br>B<br>Intel Council 2015 Support BERRAy and Council 2015 DD TO<br>5 Consumer Councy and in Suffic Notice Land at Mathia | 3 Byrogish will Last of Battes and Events                                              |                                                                  |
| C How we call tambe                                                                                                    | B<br>New 2014 OF STREAM OF BUILDING OF THE                                        | en (el frazionel factores fracteris fracteris estas                                                                                                    |                                                                                        |                                                                  |
|                                                                                                    | Document Details of Interlocutory Application (IA) + (Amended me                  | imo of parties)                                                                                                    |                                                                                        |                                                                  |
|                                                                                                    | 1 And Affainve IIA)                                                               | Final Submission Details ×                                                                                                    |                                                                                        |                                                                  |
|                                                                                                    | n<br>the Grant                                                                    | Ann you acare you wanni to sudansi? You will not be atter to edil the form often<br>submit solon.                                                                      |                                                                                        |                                                                  |
|                                                                                                    | Vak sistruma                                                                      |                                                                                                    |                                                                                        |                                                                  |
|                                                                                                    | 1 Vist distance                                                                   |                                                                                                    |                                                                                        |                                                                  |
|                                                                                                    | • • • • • • • • • • • • • • • • • • •                                             |                                                                                                    |                                                                                        |                                                                  |
|                                                                                                    | Final Submission & Checkout                                                       |                                                                                                    |                                                                                        | / 102                                                            |
|                                                                                                    | Researches                                                                        |                                                                                                    |                                                                                        |                                                                  |
|                                                                                                    |                                                                                   |                                                                                                    |                                                                                        | Peak SUDIOT                                                      |
|                                                                                                    | 588                                                                               |                                                                                                    | ann marair a sioch pei, sing se ann sarrair a far Meirice Strivensk Center, Marair a f | Version 10<br>Sectores Kinternetics Sectoregy, Sectores of State |

**Step 12 :** Selecting "Yes" will generate a reference number and submit the case to the respective commission.

| 👻 🔟 ejepti Patters Mainy af 🖂 N                                                                                                    |                                                                    |                                                                                                    |                                                                                                    |                                                             |
|----------------------------------------------------------------------------------------------------|--------------------------------------------------------------------|----------------------------------------------------------------------------------------------------|----------------------------------------------------------------------------------------------------|-------------------------------------------------------------|
| e i a S -japhawika                                                                                                    | doorate/say=filesg/preview                                         |                                                                                                    |                                                                                                    | Ó Ó bogen i                                                 |
| ⊜jagriti*                                                                                                    |                                                                    |                                                                                                    |                                                                                                    | CEN - O MELAN VAN -                                         |
| -                                                                                                    | Document Details                                                   |                                                                                                    |                                                                                                    | Фланка, 🖌 шт 🗠                                              |
| Fire New Case                                                                                                    | These                                                              | 2 Statums for 7 Key Consumer Company                                                                                                    | 3 Symposy with Last of Entries and Events                                                                                                    | = =                                                         |
| 6 Augusta                                                                                                    | Companies y annou, activer regarment and the arm methodolas to the | 6<br>%(%)2026014(1010086201(00004026(1210)                                                                                                    | 6<br>No 16, auto distan Naziona di Marcada (2010)                                                                                                    |                                                             |
| Provide and the second second se | A Menne of Parties                                                 | 3 Consume Complete with Networked alfidaet                                                                                                    |                                                                                                    |                                                             |
|                                                                                                    | Document DataBs of Interlocutory Application (IA) + (Amended)      | memo of parties)                                                                                                    |                                                                                                    |                                                             |
|                                                                                                    | 7 Auto Affictavit (JA)                                             | Final Submission Details                                                                                                    | ·                                                                                                    |                                                             |
|                                                                                                    | The US per-                                                        | Your cose has been submitted to MCRRG commission with reference number,<br>Keep the invition monitor as 02020103000 sheap with this framiliationing<br>Application(N) this reference number)(202007190000 for all your fature<br>indicates until the case in an entited advise accuracy, a payment lies with be provided<br>Braze make the payment in worther to compleme the case ingettablen procedura. |                                                                                                    |                                                             |
|                                                                                                    | Tvanslemana                                                        | FRIAT                                                                                                    |                                                                                                    |                                                             |
|                                                                                                    | No. M. 2020015237778301448 (150042025 1220)                        |                                                                                                    |                                                                                                    |                                                             |
|                                                                                                    | Final Submission & Checkout                                        |                                                                                                    |                                                                                                    | 2 sur                                                       |
|                                                                                                    | Contraction<br>INCONC                                              |                                                                                                    |                                                                                                    |                                                             |
|                                                                                                    |                                                                    |                                                                                                    |                                                                                                    | TRAK BUDMIT                                                 |
|                                                                                                    | sie                                                                |                                                                                                    | By age Terrer is former, improved to extend of the effect of the effect of the effe | yanan 10<br>Internet Alderseber Tetraliça, Seconder († 1961 |

Designed and maintained by National Informatics Centre

**Step 13:** Clicking the "Print" button allows the reference number to be downloaded.

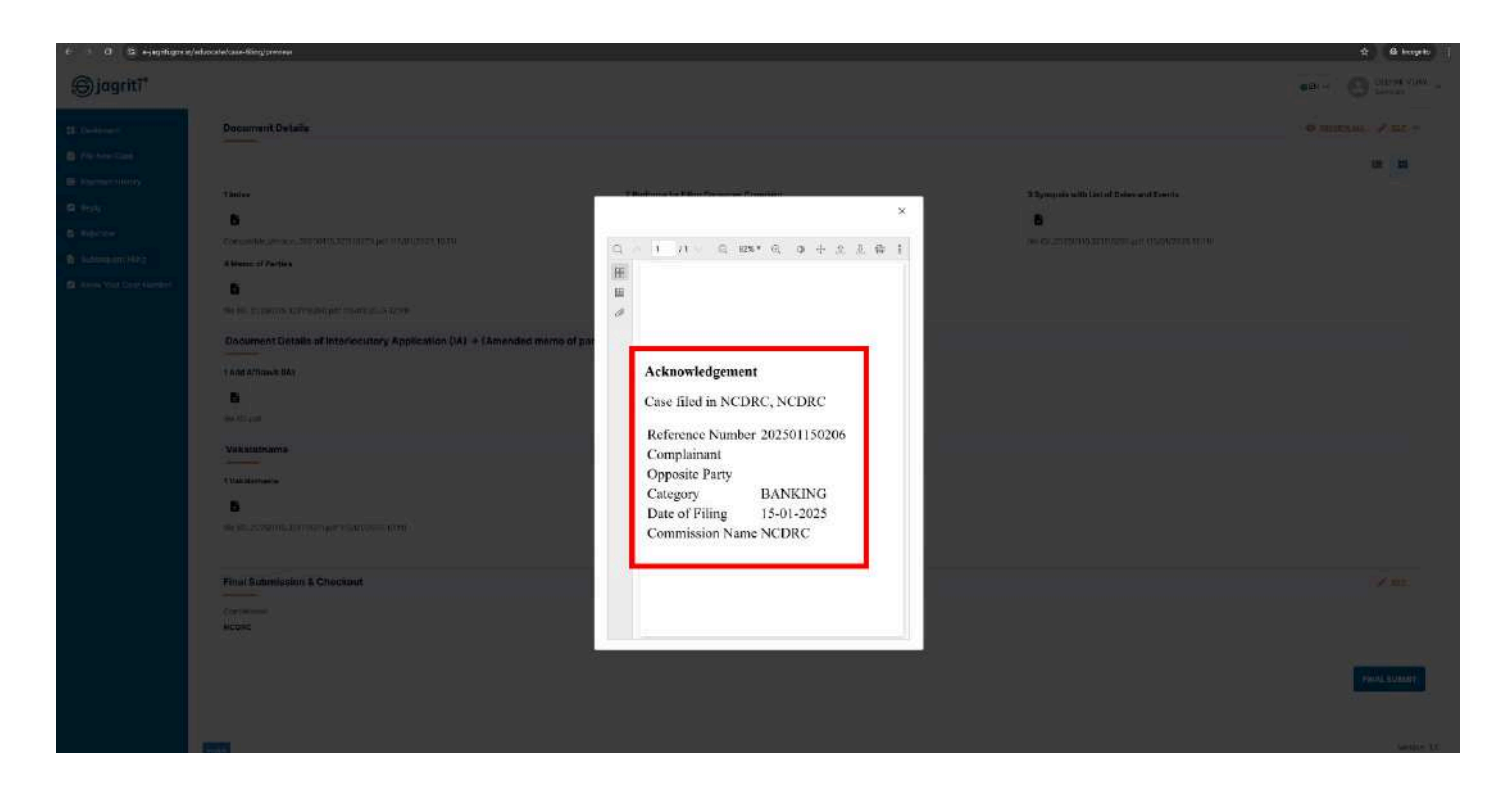